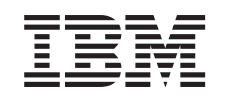

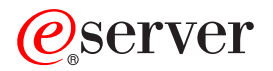

iSeries Installationsvejledning Dual Line Cord i 5094, 5294 og 9094

Version 5

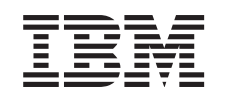

## @server

iSeries Installationsvejledning Dual Line Cord i 5094, 5294 og 9094

Version 5

© Copyright International Business Machines Corporation 2003. All rights reserved.

### Installation af Dual Line Cord 511x

#### Før du begynder

Dette udstyr kan installeres af kunden. Du kan vælge ikke at udføre installationen selv. Kontakt IBM eller en autoriseret forhandler, som kan udføre installationen for dig mod betaling.

Du skal beregne ekstra tid til at afslutte job, sikkerhedskopiere systemet, udføre IPL (Initial Program Load) og kontrollere hardwarekonfigurationen.

Vejledningen beskriver, hvordan du f.eks.:

- Fjerner systemenhedens dæksler.
- Installerer det nye udstyr.
- Sætter dækslerne på igen.
- Foretager en IPL af styresystemet.
- Kontrollerer den nye hardwarekonfiguration.

Nogle af illustrationerne i vejledningen ser muligvis ikke nøjagtigt ud som den systemenhed, du har. Installationen udføres imidlertid på samme måde.

- \_\_\_\_1. Sørg for, at du har en ny sikkerhedskopi af systemet (herunder styresystemet, licensprogrammerne og dataene).
- \_\_\_\_2. Brug den nødvendige tid på at sætte dig ind i denne vejledning.
- **\_\_\_\_3.** Kontakt en af følgende, hvis du har modtaget forkert eller beskadiget udstyr, eller udstyr mangler:
  - Den autoriserede forhandler
  - IBM Rochester Manufacturing Automated Information Line (R-MAIL)
    1-507-253-5242
- 4. Kontakt den autoriserede forhandler eller IBM's tekniske afdeling, hvis der opstår problemer med installationen.
- \_\_\_\_5. Undersøg, om der er nogen PTF-forudsætninger, der skal være opfyldt, før du installerer den nye facilitet. Gå til følgende websted:

http://www-912.ibm.com/supporthome.nsf/document/10000051

- a. Vælg All Documents.
- b. Vælg Collapse.
- c. Vælg General Information.
- d. Vælg Offerings.
- e. Vælg Feature Prerequisites.
- f. Vælg Customer Install Features Prerequisites.
- g. Find nummeret på den facilitet (feature), du vil installere, og OS/400releasen, og kontrollér forudsætningerne.

#### Slukning af systemenheden

- \_\_\_\_1. Sørg for, at alle job på systemet er afsluttet.
- \_\_\_\_ 2. Skriv pwrdwnsys \*immed på en kommandolinje, og tryk på Enter, når alle job er færdige.

**Bemærk:** Kontakt den autoriserede forhandler eller IBM's tekniske afdeling, hvis der opstår problemer med installationen.

- \_\_\_\_3. Når iSeries-systemet er lukket helt ned, skal du afbryde alle forbindelser mellem pc'erne og systemenheden. Sluk for alle enheder, f.eks. printere og skærme, der er tilsluttet systemenheden.
- \_\_\_\_4. Fjern alle netledninger fra stikkontakterne, f.eks. til printere og skærme.
- \_\_\_\_ 5. Tag netledningen til systemenheden ud af stikkontakten.
- \_\_\_\_6. Åbn bagdækslet.

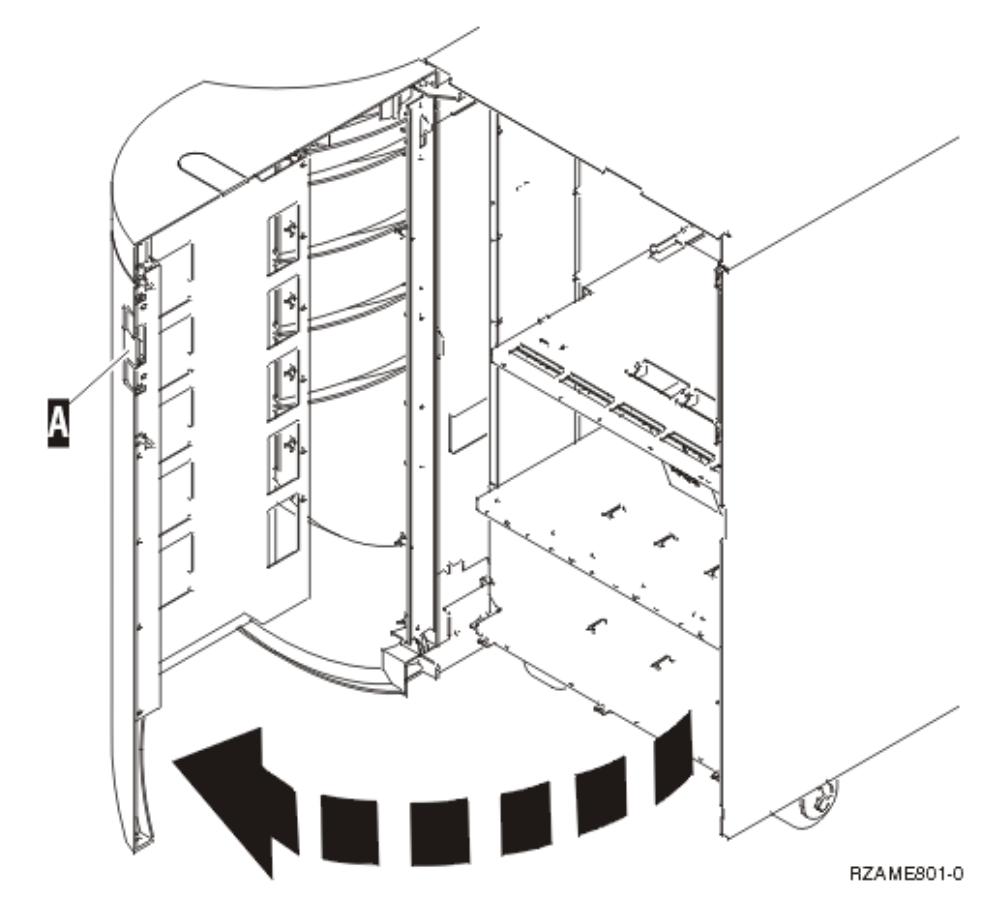

- \_\_\_\_7. Fjern adgangsdækslet.
- \_\_\_\_8. Fastgør beskyttelsesstroppen om håndledet for at undgå, at statisk elektricitet beskadiger udstyret. Fastgør den selvklæbende del af foliet til en ikkemalet overflade.

#### Bemærkninger:

- a. Tag samme sikkerhedsforanstaltninger, som du ville tage, hvis du ikke havde stroppen om håndledet. Beskyttelsesstroppen 2209 Disposable Wrist Strap er beregnet til at forhindre statisk elektricitet. Den øger eller mindsker ikke risikoen for at få elektrisk stød, når du arbejder med elektrisk udstyr.
- b. Fjern beskyttelsesstrimlen fra kobberfoliet i enden, når du ruller stroppen ud.
- c. Fastgør kobberfoliet til en **fritliggende**, **ikke-malet** metaloverflade på enhedens ramme (elektrisk jordforbundet).

### Installation af Dual Line Cord

For at du kan bruge Dual Line Cord-faciliteten i 5094-, 5294-, 9094- eller 8094-enheden, skal du installere en strømforsyning og tilslutte jumpere.

\_\_\_\_ 1. Findes der allerede en strømforsyning i A?

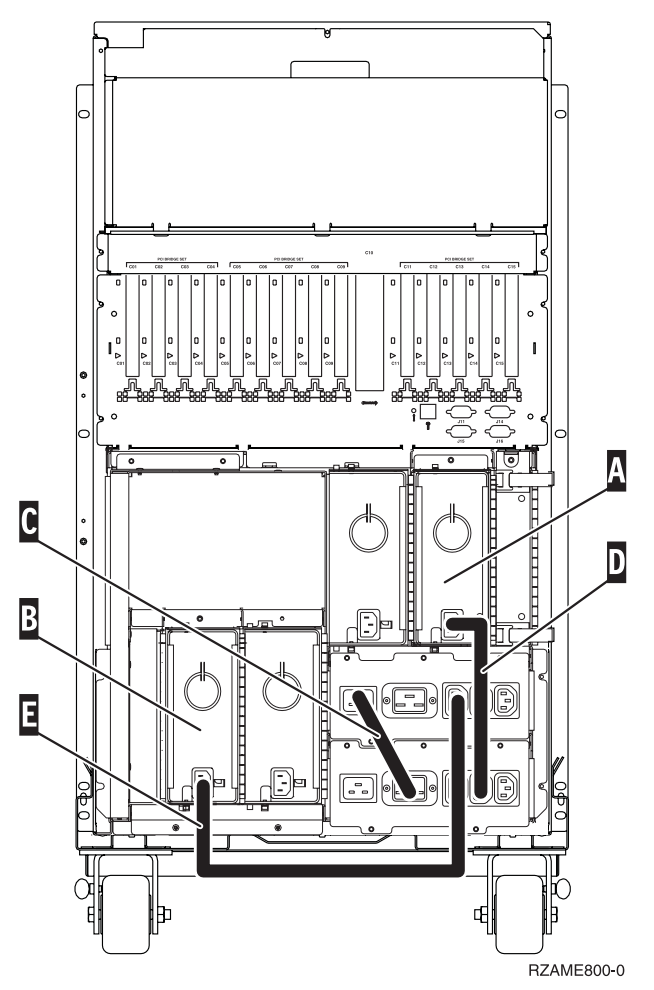

Nej: Den nye strømforsyning installeres i A. Fortsæt med næste trin.

- \_\_\_\_\_ Ja: Den nye strømforsyning installeres i B. Fortsæt med næste trin.
- \_\_\_\_ 2. Fjern jumper C.
- **3**. Fjern den plade, hvor strømforsyningen skal installeres (**A** eller **B**).
- \_\_\_\_\_4. Skub strømforsyningen ind i systemenheden.
- \_\_\_\_ 5. Stram fingerskruerne.
- 6. Hvis du har installeret strømforsyningen i A , skal du tilslutte jumper D (partnummer 04N2181).
- 7. Hvis du har installeret strømforsyningen i B , skal du tilslutte jumper E (partnummer 04N2181).
- \_\_\_\_ 8. Tilslut netledningerne.
- \_\_\_\_ 9. Tilslut netledninger til systemenheden og systemkonsollen. Tilslut alle printere og skærme, som du tidligere har afmonteret.
- \_ 10. Tænd for alle tilsluttede enheder, f.eks printere og skærme.
- \_\_\_\_ 11. Kig på Function/Data-displayet på kontrolpanelet.

- 12. Viser Function/Data-displayet 01 B V=S, og lyser indikatoren for normal tilstand (OK)?
  - \_\_\_\_\_ Ja: Fortsæt med næste trin.
  - \_ Nej: Gør følgende:
    - \_\_\_\_a. Tryk på tilstandsknappen (Mode), indtil indikatoren for manuel tilstand (en lille hånd) lyser.
    - \_\_\_\_b. Tryk på forøgelses- eller formindskelsesknappen, indtil Function/Data-displayet viser **02**.
    - \_\_\_\_ C. Tryk på Enter på kontrolpanelet.
    - \_\_\_\_d. Tryk på forøgelses- eller formindskelsesknappen, indtil Function/Data-displayet viser **B**.
    - \_\_\_\_e. Tryk på Enter på kontrolpanelet.
    - \_\_\_\_f. Tryk på forøgelses- eller formindskelsesknappen, indtil Function/Data-displayet viser **S**.
    - \_\_\_\_g. Tryk på Enter på kontrolpanelet.
    - \_\_\_\_h. Tryk på tilstandsknappen (Mode), indtil indikatoren for normal tilstand (**OK**) vises.
    - \_\_\_\_i. Tryk på forøgelses- eller formindskelsesknappen, indtil Function/Data-displayet viser **01**.
    - \_\_\_j. Tryk på Enter på kontrolpanelet.
      - Function/Data-displayet viser **01 B S**, og indikatoren for normal tilstand (**OK**) lyser. Hvis det ikke er tilfældet, skal du gentage trin 12a til 12j.
- \_\_\_\_13. Tænd for den arbejdsstation eller pc, der fungerer som konsol for systemet.
- \_\_\_\_\_14. Tryk på afbryderknappen for at tænde for systemenheden.
- \_\_\_\_15. Installationen er nu færdig.

# IBM